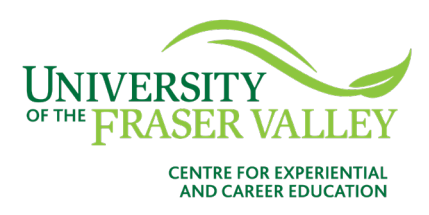

Learn how to book a career coaching appointment with a Career Peer from the Centre for Experiential and Career Education (CECE)! Career Coaching includes tips for resumes and cover letters, interviews, and job search skills.

To book a career coaching appointment online:

- 1. Open your web browser and go to <u>https://www.ufv.ca/jobs/</u>.
- 2. Click on **CareerLink Student Login** and login into your CareerLink account using your student email id and password.

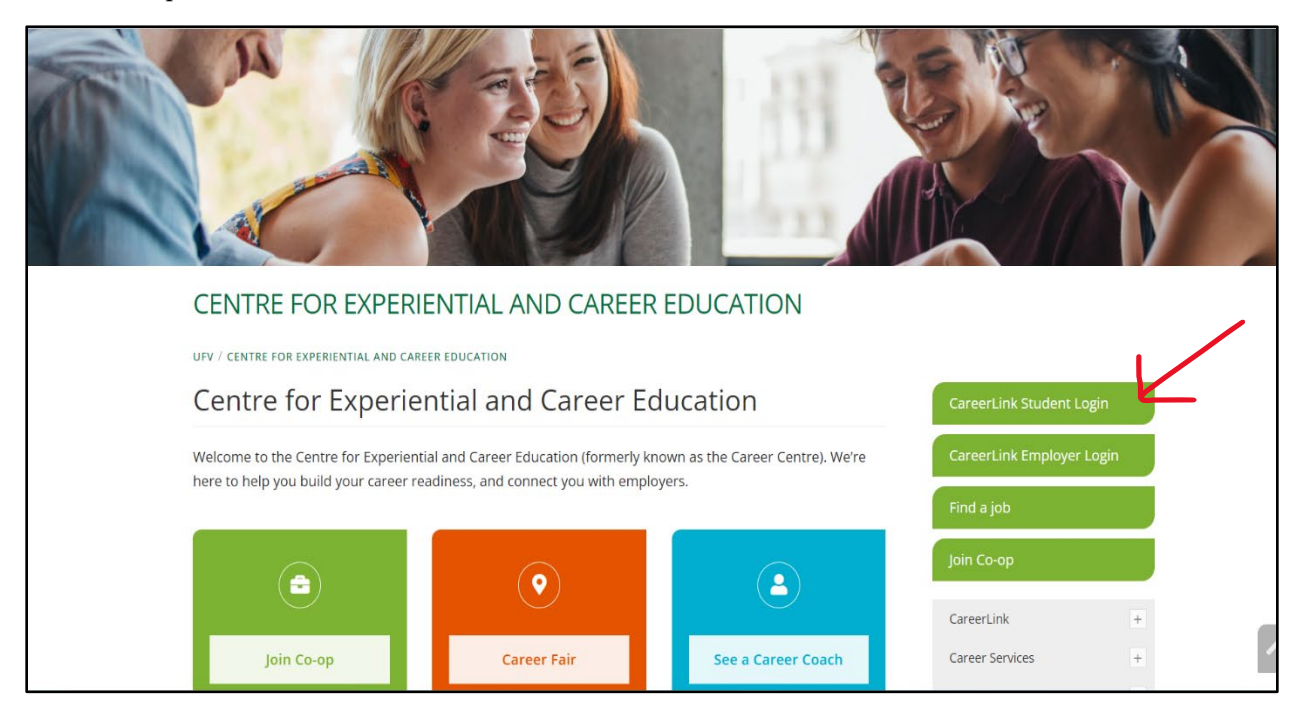

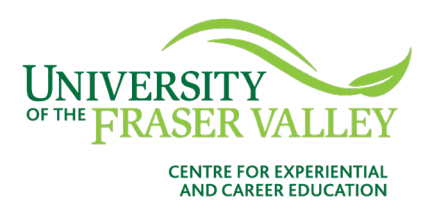

3. Click on **Career Coaching** from the navigation bar of the CareerLink homepage.

| UNIVERSITY<br>FRASER VALLEY<br>CINETE FOR DEPARTMENT                               |                                                                              |                                                                                 | Jobs Events Employ                                                                          | yers Resources Career Coach                                        | ning MA         |
|------------------------------------------------------------------------------------|------------------------------------------------------------------------------|---------------------------------------------------------------------------------|---------------------------------------------------------------------------------------------|--------------------------------------------------------------------|-----------------|
| Experiential Learning<br>Gain experience with co-ops<br>or internships.            | 月<br>Pathways<br>Fill out a Student Experiences<br>Fund (SEF) application.   | Resume Builder<br>Quickly generate a<br>professional resume or cover<br>letter. | Experiential Learnin<br>Student Profile     Showcase your academ     professional achieveme | ng Add a Resume<br>Upload a resume to g<br>started with your job a | et<br>search.   |
| Update your Career Interest You're almost there! Tell us I Update Career Interests | <b>s</b><br>more about your career interests to ge<br><u>Remind Me Later</u> | et personalized recommendations.                                                |                                                                                             |                                                                    |                 |
| People in your major ar<br>Reynolds & Reynolds (C<br>Vancouver, British Colum      | re interested in<br>ra <b>Uterra Terra Remote S</b><br>Sidney, British C     | iensing Inc.<br>Columbia, Abbc                                                  | e <b>rsity of the Fraser V</b><br>etsford, British Colu                                     | Abbotsford, British Col                                            | <b>r V</b><br>u |
| Customer Training<br>Professional – Traveling<br>Full-Time<br>Apply by Jul 8       | IT Desktop Support<br>Technician<br>Full-Time<br>11d ago                     | Facility Atter<br>Athletics and<br>Part-Time<br>2d ago                          | idant - UFV<br>I Campus                                                                     | Peer Advisor<br>UFV Work-Study<br>Apply by Jul 8                   |                 |
| ~ ~                                                                                | ~ ~                                                                          | ~ ~                                                                             |                                                                                             | ~ ~                                                                |                 |

4. Click Request New Appointment.

| How to use this form:     1) Select the type of appointment you want to book, the week) Click "Check Availability"                                  | $\times$ an indicate how you would like to search for available appointments (date and/or time range and/or day of |
|----------------------------------------------------------------------------------------------------|----------------------------------------------------------------------------------------------------|
| <ul> <li>2) On the right, click "Open Slot" to select a specific time</li> <li>3) Details about the selected appointment will display in</li> </ul> | e slot.<br>n a new window. Fill in any additional fields and click "Submit Request".                               |
| Request New Appointment                                                                                                    |                                                                                                    |
| Requested Appointments                                                                                                    | Approved Appointments                                                                                              |
|                                                                                                    |                                                                                                    |
|                                                                                                    |                                                                                                    |
|                                                                                                    |                                                                                                    |
|                                                                                                    |                                                                                                    |

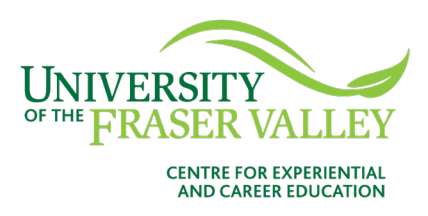

5. Select the type of appointment you want from the drop-down list. There are various types of appointments available.

|                                                                                                    | Jobs                                                     | Events                | Employers                  | Resources      | Career Coaching | MA |
|----------------------------------------------------------------------------------------------------|----------------------------------------------------------|-----------------------|----------------------------|----------------|-----------------|----|
| Home / Coaching Appointment                                                                                                    |                                                          |                       |                            |                |                 |    |
| <ul> <li>How to use this form:</li> <li>1) Select the type of appointment you want to book, then indicate how you would lik week). Click "Check Availability".</li> <li>2) On the right, click "Open Slot" to select a specific time slot.</li> <li>3) Details about the selected appointment will display in a new window. Fill in any available of the selected appointment will display in a new window.</li> </ul>                          | te to search for available<br>dditional fields and click | appointm<br>"Submit R | ents (date and<br>equest". | l/or time rang | e and/or day of | ×  |
| Type I need help with my cover letter or resume (30 min)                                                                                                    | Start by choo                                            | osing a               | an initial<br>at left      | filter from    | n the choice    | es |
| I need help with my cover letter or resume (30 min)                                                                                                    |                                                          |                       |                            |                |                 |    |
| I am considering graduate school and need help creating my CV (45 min)<br>I don't know where to start my job search. (30 min)<br>I have had one or more appointments with a Career Coach, but I need more help. (45<br>I need to practice my interview skills (45 min)<br>I'm graduating soon and need help creating a profet is tailored to a job position or ff<br>I'm interested in volunteering or gaining experience in my field. (30 min) | 5 min)<br>ield. (30 min)                                 |                       | $( \leftarrow$             | )              |                 |    |
| 09 ~ 00 ~ pm ~ Clear                                                                                                    |                                                          |                       |                            |                |                 |    |
| Days of the Week                                                                                                    |                                                          |                       |                            |                |                 |    |

6. Select the date range, time, and days to search for available appointments.

| Туре                                             |     |     |     |        |      |        |       |                           |               |
|--------------------------------------------------|-----|-----|-----|--------|------|--------|-------|---------------------------|---------------|
| I need help with my cover letter or resume (30 m | in) |     | `   | /      | Star | t by o | choos | ing an initial filter fro | om the choice |
| Date Range                                       | ?   |     | Ju  | ly, 20 | 22   |        | ×     | at left                   |               |
| 2022-07-07 🖻 to 2022-07-28                       | ) « |     |     | Today  |      |        | »     | $(\leftarrow)$            |               |
| Time Range                                       | SUN | MON | TUE | WED    | THU  | FRI    | SAT   |                           |               |
| 08 ~ 00 ~ am ~                                   |     |     |     |        |      | 1      | 2     |                           |               |
| to                                               |     |     |     |        |      |        |       |                           |               |
| 09 ~ 00 ~ pm ~                                   | 3   | 4   | 5   | 6      | 7    | 8      | 9     |                           |               |
|                                                  | 10  | 11  | 12  | 13     | 14   | 15     | 16    |                           |               |
| Days of the Week                                 | 17  | 18  | 19  | 20     | 21   | 22     | 23    |                           |               |
| <ul><li>✓ Tue</li><li>✓ Wed</li></ul>            | 24  | 25  | 26  | 27     | 28   | 29     | 30    |                           |               |
| Z Thu                                            | 31  |     |     |        |      |        |       |                           |               |
| 🗆 Fri                                            |     |     |     |        |      |        |       |                           |               |

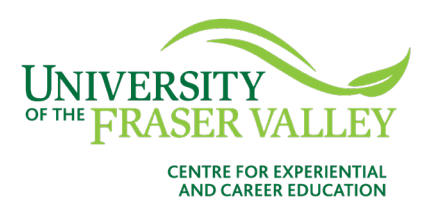

7. Click on a date to see available time slots. Select a time slot.

| WINDERSETY Q                                                 |           | Jobs Event | s Employers | Resources | Career Coaching MA |
|--------------------------------------------------------------|-----------|------------|-------------|-----------|--------------------|
| I need help with my cover letter or resume (30 min) $$\sim$$ | 30 mins   |            |             |           |                    |
| Date Range                                                   |           |            |             |           |                    |
| 2022-07-07 🖻 to 2022-07-28 🖻                                 | Open Slot |            |             |           | 1:45 pm            |
|                                                              | 30 mins   |            |             |           |                    |
| Time Range                                                   | S Virtual |            |             |           |                    |
| 08 ~ 00 ~ am ~ Clear                                         | Open Slot |            |             |           | 2:00 pm            |
| to                                                           | 30 mins   |            |             |           |                    |
| 09 ~ 00 ~ pm ~ Clear                                         | S Virtual |            |             |           |                    |
| Days of the Week                                             | Open Slot |            |             |           | 2:15 pm            |
| Mon                                                          | 30 mins   |            |             |           |                    |
| ✓ Tue                                                        | Virtual   |            |             |           |                    |
| ✓ Wed                                                        |           |            |             |           | 0.00               |
| Thu                                                          | Open Slot |            |             |           | 2:30 pm            |
| 🗆 Fri                                                        | 30 mins   |            |             |           |                    |
| Define Desulte Back                                          | Virtuar   |            |             |           |                    |
| Reline Results Dack                                          | Open Slot |            |             |           | 2:45 pm            |
|                                                              |           |            |             |           | ~                  |

8. Fill in some additional details and click on the **Submit Request** button.

| UNIVERSITY<br>of the FRASER VALLEY |                                                                                                    | sources Career Coaching MA    |
|------------------------------------|----------------------------------------------------------------------------------------------------|-------------------------------|
| I need help with my cover le       | Is this a Co-op position? *<br>*NOTE: If you have questions about a Co-op position, please contact your Co-op<br>Coordinator directly. |                               |
| Date Range                         | ○ Yes ○ No                                                                                                    |                               |
| 2022-07-07 🖻 to :                  | Number of credits completed 0-30                                                                                                    | 1:45 pm                       |
| Time Range                         |                                                                                                    |                               |
| 08 ~ 00                            | 90-120                                                                                                    | 2:00 pm                       |
| to                                 | Date of expected graduation                                                                                                    |                               |
| 09 ~ 00                            | ~ ~                                                                                                    |                               |
| Days of the Week                   | Career Choice A                                                                                                    | 2:15 pm                       |
| Mon                                |                                                                                                    |                               |
| ✓ Tue<br>✓ Wed                     | Career Choice B                                                                                                    | 2:30 pm                       |
| ✓ Thu □ Fri                        |                                                                                                    |                               |
| Refine Results Back                | Attachment *<br>Please attach your resume or cover letter here (PDF ONLY)                                                              |                               |
|                                    | Add Item                                                                                                    | 2:45 pm                       |
|                                    | Cancel Submit Request                                                                                                    |                               |
| POWERED BY symplicity*             |                                                                                                    | Privacy Policy   Terms of Use |

9. You will get a confirmation email when your appointment is approved. For more information or any questions regarding booking appointments, email <u>cece@ufv.ca</u>.